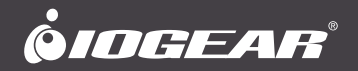

# **User Manual** 4-Port HDMI Multimedia KVMP Switch with Audio

GCS1794 PART NO. M1086-c

www.iogear.com

©2021 IOGEAR. All Rights Reserved. PKG-M1086-c IOGEAR, the IOGEAR logo, MiniView®, VSE are trademarks or registered trademarks of IOGEAR, Inc. Microsoft and Windows are registered trademarks of Microsoft Corporation. IBM is a registered trademark of International Business Machines, Inc. Macintosh, G3/G4 and iMac are registered trademarks of Apple Computer, Inc. IOGEAR makes no warranty of any kind with regards to the information presented in this document. All information furnished here is for informational purposes only and is subject to change without notice. IOGEAR, Inc. assumes no responsibility for any inaccuracies or errors that may appear in this document.

# **Table of Contents**

| Package Contents                 | 4  |
|----------------------------------|----|
| Requirements                     | 5  |
| GCS1794 Overview                 | 6  |
| Installation                     | 9  |
| LED Indication                   | 13 |
| Port Switching                   | 14 |
| Port Switching via Hotkeys       | 16 |
| Auto Scanning                    | 18 |
| Hotkey Setting Mode (HSM)        | 19 |
| Mac Keyboard Emulation           | 21 |
| Factory Default Hotkeys Settings | 23 |
| Firmware Upgrade                 | 24 |

| Compliance Information | 29 |
|------------------------|----|
| Limited Warranty       | 30 |
| Contact                | 31 |

# **Package Contents**

- 1 x 4-Port HDMI KVMP Switch
- 4 x HDMI KVM Cables (4 for GCS1794)
- 1 x Firmware Upgrade Cable
- 1 x Power Adapter
- 1 x Installation Guide
- 1 x Warranty Card

# Requirements

### Console

- A display with an HDMI or DVI input\*
- A USB Keyboard and Mouse

### Source Devices

- Source devices with HDMI or DVI outputs\*
- USB port (if source supports keyboard, mouse or peripheral)

### Optional Analog Audio

- Analog audio connections for speakers and mic.

\*Note: To connect to a DVI computer or monitor, please use the GHDMIFDVIM adapter, available at www.iogear.com

# GCS1794 Overview

### Front View

- 1. Port 1 Pushbutton
- 2. Port 2 Pushbutton
- 3. Port 3 Pushbutton

- 4. Port 4 Pushbutton
- 5. Front Panel Console Mic. Port
- 6. Front Panel Console Analog Audio Port
- 7. Front Panel USB 2.0 Peripheral Sharing Port

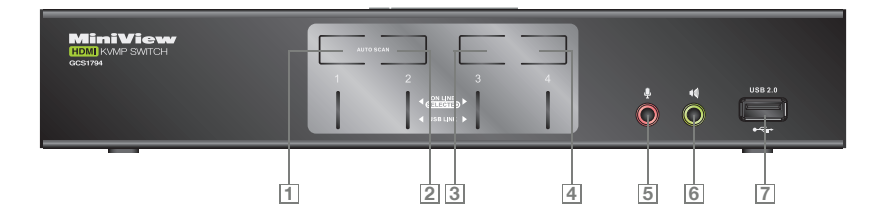

### **Rear View**

1. Firmware Upgrade Port

- 2. DC Power Jack
- 3. Console USB Mouse Port
- 4. Console USB Keyboard Port
- 5. USB 2.0 Peripheral Sharing Port
- 6. Console Mic. Port
- 7. Console HDMI Video Port
- 8. Console Analog Audio Port
- 9. CPU4 Mic. Port
- 10. CPU4 Analog Audio Port
- 11. CPU4 HDMI Video Port
- 12. CPU4 USB Port

- 13. CPU3 Mic. Port
- 14. CPU3 Analog Audio Port
- 15. CPU3 HDMI Video Port
- 16. CPU3 USB Port
- 17. CPU2 Mic. Port
- 18. CPU2 Analog Audio Port
- 19. CPU2 HDMI Video Port
- 20. CPU2 USB Port
- 21. CPU1 Mic. Port
- 22. CPU1 Analog Audio Port
- 23. CPU1 HDMI Video Port
- 24. CPU1 USB Port

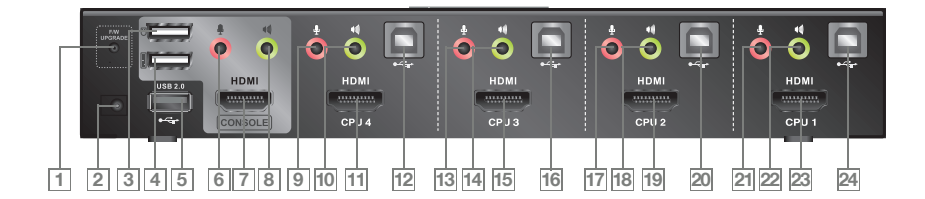

# Installation

## Step 1

Please make sure your source devices and display are powered off before you start.

### Step 2

Plug the power adapter into the power outlet and connect it to the DC power jack from the KVM.

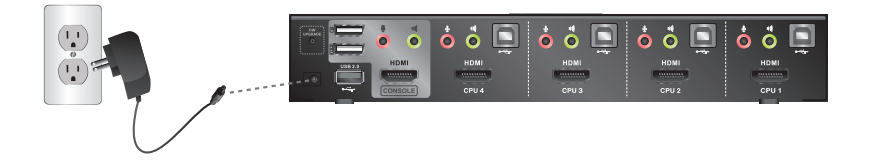

Connect the HDMI cable from your display to the console HDMI port.

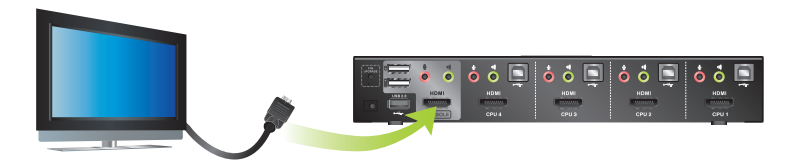

\*If your display has a DVI input instead of HDMI, please connect the HDMI (F) to DVI (M) Adapter (Model No: GHDMIFDVIM) between your HDMI cable and your DVI connection from your display.

Connect your USB keyboard and mouse to the console USB keyboard port and console USB mouse port.

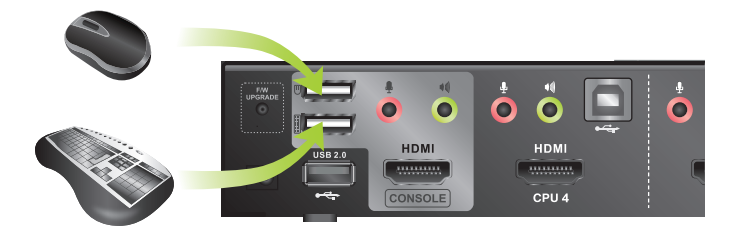

\*If you are using PS/2 keyboard and mouse, please use the included PS/2 to USB converter. Simply connect the PS/2 keyboard and mouse port from the converter, then connect the USB port to the console USB keyboard port.

Connect a set of your HDMI KVM cable from the multimedia KVMP switch to each of your source devices - HDMI cable to the HDMI output and USB cable to open USB port from your source device. Connect the optional analog audio and mic connectors to your source device and if your device does not pass audio through HDMI cable.

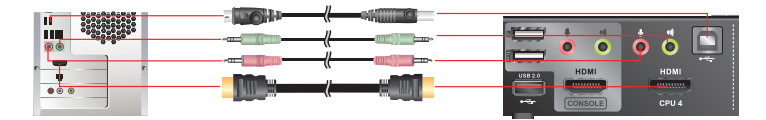

\*If your source device has a DVI output instead of HDMI, please connect the HDMI (F) to DVI (M) Adapter (Model No: GHDMIFDVIM) between your source device and your HDMI cable. \*If your source device does not support USB keyboard, mouse or peripheral, simply leave the USB connection

unconnected

### Final Step

Turn on your source devices.

# **LED Indication**

|                    | LED           | Description                                                           |
|--------------------|---------------|-----------------------------------------------------------------------|
| Online / Selected* | Dim Orange    | A device is connected to the KVMP switch but the port is not on focus |
| Online / Selected* | Bright Orange | The specific port has focus on the KVM (Keyboard, video and mouse)    |
| USB Link           | Green         | The specific port has focus on the USB peripheral sharing ports       |

\*Note: Online status is detected by the USB connection from the KVM cable; therefore, if your source device does not support USB, the KVM will not have online status light up as dim orange. When that source is selected, the LED will light up as dim orange instead of bright orange.

# Port Switching

Simply press the front panel Pushbutton from the multimedia KVMP switch or trigger hotkeys from your keyboard.

### Port Switching via Front Panel Pushbutton

| Function                                                        | Description                                                                                                   |
|-----------------------------------------------------------------|----------------------------------------------------------------------------------------------------|
| Switch all focus (KVM, analog audio and USB) to a specific port | Press and hold the correspond push button for 2 seconds for the desire port that you wish to switch focus to. |
| Switch KVM focus to a specific port                             | Press the correspond push button once for the desire port that you wish to switch focus to.                   |
| Switch analog audio focus to a specific port                    | Press the correspond push button twice for the desire port that you wish to switch focus to.                  |
| Switch USB focus to a specific port                             | Press the correspond push button 3 times for the desire port that you wish to switch focus to.                |

### Port Switching via Front Panel Pushbutton (Alternative Settings)\*

| Function                                                        | Description                                                                                                   |
|-----------------------------------------------------------------|----------------------------------------------------------------------------------------------------|
| Switch all focus (KVM, analog audio and USB) to a specific port | Press the correspond push button once for the desire port that you wish to switch focus to.                   |
| Switch KVM focus to a specific port                             | Press and hold the correspond push button for 2 seconds for the desire port that you wish to switch focus to. |
| Switch analog audio focus to a specific port                    | Press the correspond push button twice for the desire port that you wish to switch focus to.                  |
| Switch USB focus to a specific port                             | Press the correspond push button 3 times for the desire port that you wish to switch focus to.                |

\*Note: Please see page 23 about how to change the front panel pushbutton to the alternative settings.

# Port Switching via Hotkeys

### Port Switching via Hotkeys

| Hotkeys                                     | Description                                                             |
|---------------------------------------------|-------------------------------------------------------------------------|
| [Scroll Lock] [Scroll Lock] [Enter]         | Switch all focus (KVM, analog audio and USB) to the next port           |
| [Scroll Lock] [Scroll Lock] [n] [Enter]     | Switch all focus (KVM, analog audio and USB) to port $\ensuremath{n^*}$ |
| [Scroll Lock] [Scroll Lock] [k] [Enter]     | Switch KVM focus to the next port                                       |
| [Scroll Lock] [Scroll Lock] [n] [k] [Enter] | Switch KVM focus to port n*                                             |
| [Scroll Lock] [Scroll Lock] [s] [Enter]     | Switch analog audio focus to the next $port^{\star\star}$               |
| [Scroll Lock] [Scroll Lock] [n] [s] [Enter] | Switch analog audio focus to port n* **                                 |
| [Scroll Lock] [Scroll Lock] [u] [Enter]     | Switch USB focus to the next port                                       |
| [Scroll Lock] [Scroll Lock] [n] [u] [Enter] | Switch USB focus to port n*                                             |

### Port Switching via Hotkeys

| [Scroll Lock] [Scroll Lock] | [n] [k] [u] [Enter] |
|-----------------------------|---------------------|
| [Scroll Lock] [Scroll Lock] | [n] [k] [s] [Enter] |
|                             |                     |

[Scroll Lock] [Scroll Lock] [n] [u] [s] [Enter]

### Switch KVM and USB focus to port n\*

Switch KVM and analog audio focus to port n\* \*\*

Switch USB and analog audio focus to port n\*

\*Note: n is an interval that stands for the Port number

k stands for KVM focus

s stands for analog audio focus

u stands for USB focus

\*\*Note: If the audio is going though the HDMI cable along with the video signal, this hotkey WILL NOT switch the audio focus. But instead, the audio will follow the KVM focus.

# **Auto Scanning**

You can either activate Autoscan Mode via front panel push button or hotkeys.

|                         | Function                                                                                                    | Description                                                                             |
|-------------------------|----------------------------------------------------------------------------------------------------|-----------------------------------------------------------------------------------------|
| Front Panel Push Button | Press and hold port 1 and port<br>2 Pushbutton simultaneously for<br>2 seconds to activate Autoscan<br>Mode* | Activate Autoscan mode. It will<br>cycle from port to port every 5<br>seconds (default) |
| Hotkeys                 | [Scroll Lock] [Scroll Lock] [a]<br>[Enter]                                                                   | Activate Autoscan mode. It will<br>cycle from port to port every 5<br>seconds (default) |
| Hotkeys                 | [Scroll Lock] [Scroll Lock] [a] [n]<br>[Enter]                                                               | Activate Autoscan mode. It will<br>cycle from port to port every n<br>seconds**         |

\*Note: Autoscan Mode from front panel push button will be scanning a port every 5 seconds by default. If you wish to have the Autoscan Mode be scanning with different time interval, please refer to trigger Autoscan Mode from hotkeys.

\*\*Note: n is an interval between 1 and 99 that stands for the time (in second) desire for scanning each port.

# Hotkey Setting Mode (HSM)

| Hotkey                                                                                             | Description                                                                                                    |
|----------------------------------------------------------------------------------------------------|----------------------------------------------------------------------------------------------------|
| <ol> <li>Press and hold [Ctrl]</li> <li>Press and release [F12]</li> <li>Release [Ctrl]</li> </ol> | Invoking hotkey setting mode                                                                                                    |
| Invoke HSM, then press [h]                                                                         | Change the HSM invocation keys from [Ctrl] to [Num Lock] ([Clear] key on Mac Keyboard) and from [F12] to [-]                                                                                      |
| Invoke HSM, then press [t]                                                                         | Switch port switching hotkey sequence between [Scroll Lock]<br>[Scroll Lock] and [Ctrl] [Ctrl]                                                                                                    |
| Invoke HSM, then press [F2]                                                                        | Enables Mac keyboard emulation                                                                                                    |
| Invoke HSM, then press [F10]                                                                       | Auto-detect the keyboard operating platform (for PC compatible systems). Activates Pass Through Keyboard Mode (keystrokes are sent directly to the computer instead of through the Mac emulator). |
| Invoke HSM, then press [F4]                                                                        | List hotkey settings – simply invoke the hotkey and then open a text editor, such as notepad, and use the Paste function to display the hotkey settings.                                          |
| Invoke HSM, then press [F5]                                                                        | USB Reset                                                                                                    |
| Invoke HSM, then press [b]                                                                         | Toggle hotkey beepers on or off                                                                                                    |

### Invoke HSM, then press [x] [Enter] Disable or enable port switching hotkey Invoke HSM, then press [u] [p] [g] Activate Firmware Upgrade Mode – Front panel KVM LED will flash indicating Firmware Upgrade Mode is activated. [r] [a] [d] [e] [Enter] Invoke HSM, then press [r] [Enter] Restore default settings Invoke HSM, then press [d] Capture and store video information on specific port Invoke HSM, then press [s] Toggles between default and alternative front panel pushbutton operation settings. See page 18 for details. Invoke HSM, then press [m] Enable or disable mouse emulation Invoke HSM, then press [F1] Reset keyboard and mouse under some special OS' that do not support USB 2.0

### Power on Detection

With Power on Detection if the focus computer is powered off, the switch will automatically switch to the next powered-on computer. Power on Detection can be enabled or disabled. The default setting is enabled. To disable Power on Detection, do the following:

1. Invoke HSM

2. Press [E]

This setting is a toggle, Repeat to enable.

\*Note: To exit HSM manually, press Esc or spacebar.

# Mac Keyboard Emulation

The PC compatible (101/104 key) keyboard can emulate the functions of the Mac keyboard. The emulation mappings are listed in the table below.

| PC Keyboard | Mac Keyboard  |
|-------------|---------------|
| [Shift]     | Shift         |
| [Crtl]      | Ctrl          |
|             | $\mathcal{H}$ |
| [Ctrl] [1]  | -             |
| [Ctrl] [2]  |               |
| [Ctrl] [3]  |               |
| [Ctrl] [4]  |               |

| [Alt]          | Alt    |
|----------------|--------|
| [Print Screen] | F13    |
| [Scroll Lock]  | F14    |
|                | =      |
| [Enter]        | Return |
| [Backspace]    | Delete |
| [Insert]       | Help   |
| [Ctrl]         | F15    |

\*Note: When using key combinations, press and release the first key (Ctrl), then press and release the second key.

# Factory Default Hotkeys Settings

| Function                    | Default                     |
|-----------------------------|-----------------------------|
| Port Switching              | [Scroll Lock] [Scroll Lock] |
| Invoking HSM                | [Ctrl] [F12]                |
| Auto Scan Interval          | 5 Seconds                   |
| Beeper                      | On                          |
| Keyboard Operating Platform | PC Compatible               |
| Port Switching Keys         | Enabled                     |
| Mouse Emulation             | On                          |

# **Firmware Upgrade**

Note: In order to perform a firmware upgrade, you need to use a computer that's not connected to the KVM.

### Step 1

Connect the provided firmware upgrade cable to the firmware upgrade port of the KVM and the serial port of your computer. Connect power adapter to your power outlet and the KVM.

### Step 2

Go to www.iogear.com to download the latest available firmware or the specific firmware that you wish to upgrade to.

### Step 3

Shut down all the computers that are connected to the KVM. Then Invoke Firmware Upgrade Mode. (Please refer to Hotkeys Setting Mode section.)

### Step 4

Extract the file with WinRAR or compatible software. Then double click on the execute file to begin with the Firmware Upgrade Utility.

Read the License Agreement and click "I Agree" then click "Next" if you wish to continue with the firmware upgrade. Otherwise, click "Cancel" to exit.

| 📽 Firmware Upgrade Utility                                                                                                    | ×   |
|----------------------------------------------------------------------------------------------------|-----|
| Welcome to the Firmware Upgrade Utility.                                                                                                    |     |
| Put your device into Firmware Upgrade Mode. Use the Firmware Upgrade Cable to connect its Firmware<br>Upgrade Port to your computer (or connect via Ethernet), Agree to the License Agreement; Then Click Ne                                                                                                    | st. |
| LICENSE AGREEMENT                                                                                                    | ^   |
| LICENSE GRANT                                                                                                    |     |
| ATEN International Ca. Ltd. "Licensory" grants to you a non-exclusive, monitareatreable licenses to<br>access and use PRIAVER LIGRADEUTUTIV (the "Non-exclusive") and the "a forth bolow<br>You may initial the Product on a hard dark or often transge device; initial and use the Product on a file<br>server for use on a network. If the propulses of 10 premierant initiation non the Addis or other storage<br>devices or (i) use of the Product over such network; and make backup copies of the Product. |     |
| RESTRICTIONS                                                                                                    |     |
| You agree not to modify, adapt, translate, reverse engineer, recompile, disassemble or otherwise altempt<br>to discover the source code of the Product, or create derivative work to based on the Product, or remove<br>way proprietary notices or labels on the Product, including cognight, tadamate, or patent performance<br>You may not subliceme the Product coding allow others to use the Product locrased to you.                                                                                       | ×   |
|                                                                                                    | е   |
| Help About Cancel                                                                                                    |     |

Choose the correct KVM that you wish to perform firmware upgrade from the "Device List" and then click "Next" to continue. Then the Firmware Upgrade Utility will verify if there is a KVM connected to the computer by the firmware upgrade cable. (Check Firmware Version checkbox is optional)

| 📽 Firmware Upgrade Util                                                                                                    | ity                                                                                                    | X |
|----------------------------------------------------------------------------------------------------|----------------------------------------------------------------------------------------------------|---|
| If Check Firmware Version is<br>files. If the device's version is<br>checked, the utility performs<br>Click Next to begin. | checked, the utility compares the device's firmware level with the upgrade<br>newer, the utility lets you decide whether to continue or not. If it is not<br>the upgrade directly. |   |
| Device List:                                                                                                    | Status Messages:                                                                                                    |   |
| CC3173452 (MAID) : 000                                                                                                    | > Lowing & terming file:<br>> Lowing & terming file: (N.<br>> searchaing for divines                                                                                               |   |
| 🔽 Check Firmware Version                                                                                                   | Progress                                                                                                    |   |
| Help View Lo                                                                                                    | g Cancel                                                                                                    |   |

If you have checked the "Check Firmware Version" checkbox, then the utility will check the current firmware that is on your KVM. If the current firmware is newer than the firmware that you wish to upgrade to, a window will popup and prompt you to ask if you wish to proceed. Simply click "Yes" to start the upgrade and "No" to cancel the upgrade.

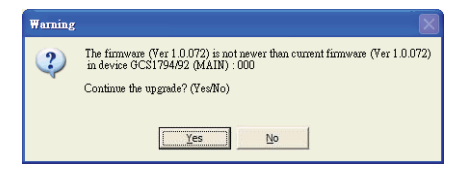

Note: If you did not check the "Check Firmware Version" checkbox, utility will perform the upgrade automatically no matter what version of firmware you have in the KVM.

When the firmware upgrade is done, you will see "Firmware upgrade OK" in the "Status Messages" window. Then simply click "Finish" to complete the whole firmware upgrade process.

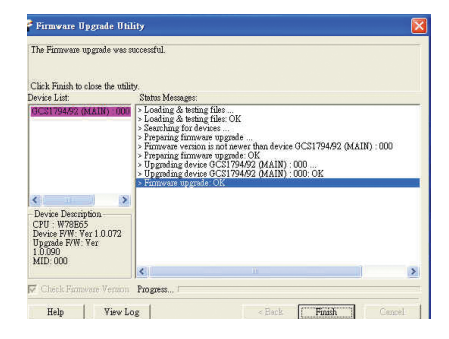

### Final Step

No the KVM will reset by itself and it will be ready for usage after the rest.

# **Compliance Information**

### FCC Statement

This equipment has been tested and found to comply with the limits for a Class A digital device, pursuant to Part 15 of the FCC Rules. These limits are designed to provide reasonable protection against harmful interference when the equipment is operated in a commercial environment. This equipment generates, uses, and can radiate radio frequency energy and, if not installed and used in accordance with the instruction manual, may cause

harmful interference to radio communications. Operation of this equipment in a residential area is likely to cause harmful interference in which case the user will be required to correct the interference at his own expense. The device complies with Part 15 of the FCC Rules. Operation is subject to the following two conditions:

(1) this device may not cause harmful interference, and

(2) this device must accept any interference received, including interference that may cause undesired operation.

### **FCC Caution**

Any changes or modifications not expressly approved by the party responsible for compliance could void the user's authority to operate this equipment.

### **CE** Compliance

This equipment is compliant with Class A of CISPR 32. In a residential environment this equipment may cause radio interference.

# **Limited Warranty**

### Warranty Information

This product carries a 3 Year Limited Warranty. For the terms and conditions of this warranty, please go to http://www.iogear.com/support/warranty

Register online at https://www.iogear.com/registration

Important Product Information
Product Model
Serial Number

# Contact

### WE'RE HERE TO HELP YOU! NEED ASSISTANCE SETTING UP THIS PRODUCT?

Make sure you:

1. Visit <u>www.iogear.com</u> for more product information

2. Visit <u>www.iogear.com/support</u> for live help and product support

IOGEAR www.iogear.com iogear.custhelp.com support@iogear.com

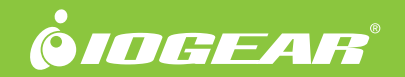

© 2021 IOGEAR®